# Installationen er færdig

Programmet er installeret korrekt og klar til at blive kørt.

Hvis du vil fjerne programmet kan du dobbeltklikke på ikonet "**Fjern program**" i programgruppen.

Klik på **OK** for at afslutte installationen.

# Installér enkelte filer

Du kan vælge enkelte filer i listen og derefter klikke på **Installér**-knappen for at installere dem. Du vil herefter blive spurgt om hvilket katalog filerne skal kopieres til.

Når du er færdig med kopieringen, kan du klikke på **Luk**-knappen for at lukke dialogboksen og afslutte installationen.

# Indtast navn på programgruppe

Indtast navnet på den programgruppe der skal indeholde punkterne til dette program. Du kan også vælge en eksisterende programgruppe fra listen, som du ønsker at lægge programmets punkter i.

### Nuværende brugerinformation

Programmet er allerede blevet installeret af en anden bruger, hvis information er vist herunder.

Denne information kan ikke ændres eller slettes.

Klik på "**OK**" for at fortsætte installationen.

## Indtast brugernavn, firmanavn og licensnummer

Indtast dit navn, dit firmanavn og licensnummer her. Navnet skal være på mindst fire bogstaver.

Klik på "**OK**" for at fortsætte installationen.

## Velkommen med Enkelt fil mulighed

Dette program installerer et eller flere programmer på din PC og opretter ikoner til programmet/programmerne i Programstyringen.

Klik på "**Installér**" for at starte installationen.

Klik på "**Installér ikke**" for at vende tilbage til Windows. Der vil **ikke** blive foretaget nogle ændringer i dine systemindstillinger.

Klik på "**Enkelt Fil**" for at udvælge enkelte filer til installation. Du kan bruge denne metode hvis enkelte filer i programpakken mangler eller er defekte.

Du bør ikke installere hele programmet på denne måde.

### **Genstart DOS**

Din AUTOEXEC.BAT og/eller CONFIG.SYS er blevet ændret. Du bliver derfor nødt til at genstarte DOS før ændringerne får effekt.

Klik på "Genstart" for at genstarte din PC.

Klik på "**Genstart ikke**" for at blive i Windows. Du bør ikke køre det program, du lige har installeret før du har startet din PC igen.

#### **Genstart Windows**

Dine Windows systemfiler er blevet opdateret. Derfor skal Windows genstartes før ændringerne får effekt.

Klik på "**Genstart**" for at genstarte Windows.

Klik på "**Genstart ikke**" for at blive in Windows. Du bør ikke køre det program, du lige har installeret før du har genstartet Windows.

### Indtast installationskatalog

Her kan du indtaste navnet på installationskataloget dvs. det katalog hvortil programmets filer skal kopieres.

Klik på "**OK**" for at installere programmets filer i det katalog du lige har indtastet navnet på.

### Versions attribut inkompatibel

Denne meddelelse betyder normalt at du prøver at installere en fil med et andet sprog eller tegnsæt end den fil, der allerede lægger på din PC. Detaljerne i den nye fil vises til venstre og detaljerne i den eksisterende fil vises til højre.

Klik på "**Kopiér**" for at kopiere filen.

Klik på "**Spring over**" for at undlade at kopiere filen og fortsætte med installationen.

l denne situation anbefales det at du ændrer installationskataloget og derefter vælger "**Kopiér**" for at installere filen under et andet navn og/eller i et andet katalog.

# Afbryd installationen

Du er ved at afbryde installationen.

Klik på "**Ja**" for at afbryde installationen.

Klik på "**Nej**" for at afbryde installationen.

Hvis du afbryder installationsprogrammet efter nogle af filerne er blevet installeret, startes afinstalleringsprogrammet for at fjerne den delvise installation.

#### Indsæt diskette

Installationsprogrammet skal bruge den næste diskette i diskettesættet. Indsæt venligst disketten med det ønskede nummer i diskettedrevet.

Klik på "**OK**" for at fortsætte installationen.

## Indtast bruger- og firmanavn

Indtast venligst dit navn og firmanavn her. Navnet skal være på mindst fire bogstaver.

Klik på " $\mathbf{OK}$ " for at fortsætte installationen.

#### Velkommen

Dette program installerer et eller flere programmer på din PC og opretter ikoner til programmet/programmerne i Programstyringen.

Klik på "**Installér**" for at starte installationen.

Klik på ""Installér ikke"" for at vende tilbage til Windows. Der vil ikke blive foretaget nogle ændringer i dine systemindstillinger.

# Installationshjælp

Programmet er ved at blive installeret. Hvis du har brug for hjælp bør du kontakte den systemansvarlige.

<u>Velkommen</u> Velkommen med Enkelt Fil mulighed Indtast bruger- og firmanavn Indtast brugernavn, firmanavn og licens nummer Indsæt diskette Afbryd installationen Versions attribut Inkompatibel Indtast installationskatalog Genstart Windows Genstart DOS Installation færdig Installation afbrudt Ændrer DOS System Filer Vælg hvad der skal installeres Indtast navn på programgruppe Installér enkelte filer

# Installation afbrudt

Installationen er blevet afbrudt. Hvis der er blevet installeret nogle filer startes afinstalleringsprogrammet nu for at fjerne den delvise installation. Klik på "**OK**" for at afslutte.

# Vælg hvad der skal installeres

Her kan du vælge hvilke dele af programmet, du ønsker at installere.

Klik på boksen ved siden af den komponent du ønsker at vælge ( installere ) eller fravælge ( ikke installere).

Klik på plustegnet for at se hvilke underelementer en komponent indeholder. Når komponentens indhold vises ændres plustegnet til et minustegn, som du kan klikke på for at skjule komponentens indhold igen.

Når der ikke er hverken et plustegn eller minustegn ved siden af komponenten, men kun en sort prik indeholder komponenten ingen underelementer.

Klik på tekstdelen af et element for at se en detaljeret beskrivelse af den i vinduet med titlen "**Beskrivelse**".

Følgende information vises også:

1. Den totale størrelse af det nuværende valg.

2. Den totale størrelse af hele programmet.

3. Plads til rådighed på den valgte harddisk.

Det anbefales at du vælger "**Typisk installation**" eller "**Fuld installation**", når der er mulighed for det. Vælg kun "**Valgfri installation**" hvis du er sikker på hvad du foretager dig.

Klik på "**OK**" for at fortsætte installationen.

### Ændrer DOS System Filer

AUTOEXEC.BAT or CONFIG.SYS er ved at blive ændret.

Det nuværende ( uændrede ) indhold af filen vises i venstre side og de foreslåede ændringer vises i højre side. Du kan gennemse og/eller ændre de foreslåede ændringer, hvis du ved hvad du foretager dig.

Klik på "**Gem**" for at opdatere filen og lav en kopi af originalen. Du kan angive navnet på kopien i tekstfeltet "**Gem som**".

Klik på "**Gem ikke**" hvis du ikke vil opdatere filen og i stedet beholde originalen med dens nuværende indhold. PROGRAMMET KAN MÅSKE IKKE KØRE EFTER INSTALLATIONEN.

Det anbefales at du vælger "**Gem**". Hvis der går noget galt efter installationen, kan du altid indlæse den kopi du lige gemte eller afinstallere programmet.